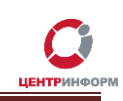

## Приобретение аппаратного ключа JaCarta SE PKI/ГОСТ

## Руководство пользователя

Московский филиал АО «ЦентрИнформ»

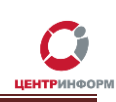

## Оглавление

| Термины и сокращения                                                    | 3  |
|-------------------------------------------------------------------------|----|
| Введение                                                                | 4  |
| Регистрация и приобретение                                              | 5  |
| Оплата заказа                                                           | 11 |
| Документы, необходимые для получения аппаратного ключа и сертификата ЭП | 12 |
| Служба технической поддержки МскФ АО «ЦентрИнформ»                      | 12 |
| Заключение                                                              | 13 |

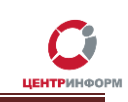

## Термины и сокращения

ЭП (электронная подпись) – реквизит электронного документа; используется для подписи электронных документов (в соответствии с Федеральным законом №63 –ФЗ Об электронной подписи).

- **ЛК** Личный кабинет.
- ПК Персональный компьютер.
- ПО Программное обеспечение.

**УЦ** – Удостоверяющий центр; в контексте данного документа подразумевается московский филиал АО «ЦентрИнформ».

- СКЗИ Средства криптографической защиты информации
- СКП Средства Крипто Провайдера
- ОС Операционная система

## Введение

В стоимость работ по изготовлению сертификата ключа для работы в системе ЕГАИС включается сертифицированный ключевой носитель JaCarta SE PKI/ГОСТ. На ключевой носитель осуществляется запись закрытого ключа, открытого ключа, сертификата открытого ключа на основании заявления. Срок действия сертификата открытого ключа - 1 год.

Технические рекомендации для стабильной работы УТМ размещены на информационном портале Московского ЦентрИнформ находящийся по ссылки http://egais2016.ru/connect/

Работа с аппаратным ключом возможна только после установки на рабочую станцию с УТМ специального программного обеспечения — *Единого клиента JaCarta*. С помощью этого ПО вы сможете управлять настройками ключа после записи на него КЭП и RSA-сертификата. Кроме того, только при наличии Единого клиента может быть установлен драйвер, без которого невозможна работа носителя.

ВНИМАНИЕ: С целью обеспечения бесперебойной работы УТМ на торговом объекте в случае физической поломки аппаратного крипто-ключа, АО «ЦентрИнформ» рекомендует иметь на объекте запасной ключ с уже записанным ГОСТ сертификатом. В случае выхода из стоя одного ключа, необходимо записать на подменный ключ RSA сертификат, заменить ключи и перезапустить службу УТМ. Данная процедура занимает не более 5 минут. Для изготовления КЭП с дубликатом сертификата на отдельном носителе, доступна услуга <u>"Работы по изготовлению сертификата ключа ЭП и</u> <u>дубликата к нему на ключевом носителе JaCarta SE PKI ГОСТ".</u>

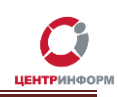

## Регистрация и приобретение

Для приобретения ключа ЭП необходимо перейти на сайт МскФ АО «ЦентрИнформ» по адресу <u>www.r77.su</u> или <u>https://r77.center-inform.ru</u> и войти в Личный кабинет, нажав кнопку **«Вход»**:

| ( Intps:///77.center-inform.ru                                                                                                    |                                                                                                    |                                                                                                    | C                                                                                                    | G ☆ 🖥 🕹 🎘  |
|----------------------------------------------------------------------------------------------------|----------------------------------------------------------------------------------------------------|----------------------------------------------------------------------------------------------------|----------------------------------------------------------------------------------------------------|------------|
|                                                                                                    | ELAN                                                                                                    |                                                                                                    | (495) 916-61-01<br>(495) 970-21-82<br>info@r77.center-inform.ru                                                                                                    |            |
| унитирное предприятие                                                                                                    | информационный                                                                                                    |                                                                                                    | Свяжитесь с нами                                                                                                    |            |
| О ПРЕДПРИЯТИИ ПРОДУКТЫ И РЕШЕНИЯ ЕГАКО                                                                                                    | -РОЗНИЦА УСЛУГИ ПАРТНЕРЫ ПОДДЕРЖКА КО                                                                                              | онтакты вход выход                                                                                 | Q                                                                                                    |            |
| Московский филиал ФГУП «ЦЕНТРИНФ                                                                                                    | OPM»                                                                                                    |                                                                                                    | СПЕЦПРЕДЛОЖЕНИЯ                                                                                                    |            |
| Системный интегратор в области инфо<br>инновационные программы и комплек<br>собственные разработки в области инф                                 | рматизации и защиты информации. В портф<br>сы, современное оборудование и средства для<br>ормационной безопасности на основе НИОКІ | еле решений предприятия<br>я защиты и оптимизации бизнеса,<br>Р.                                   | Информационный портал по 54 ФЗ<br>В связи с изменениями законодательства о<br>правилах применения контрольно-<br>кассовой техника. по адлессу                                   |            |
| Передача деклараций<br>в Росалкогольретулирование                                                                                                | Три способа улучшения качества<br>печати                                                                                           | Получение ЭП для Государственных<br>услуг и электронных торговых<br>площадок                       | www.kkt2016.ru начал функционировать<br>информационный портал.<br>Новая версия ПО "Оптовый Клиент"                                                                              |            |
| Полизый набор программных компонентов<br>для сдачи дектараций в<br>Росалькогольритулирование в электронном<br>ниде.                              | Только комплексное применение всех<br>способов дает гарантию положительного<br>результата                                          | Полный набор программных компонентов<br>для Государственных услуг электронных<br>торговых площадок | Московский филиал ФГУП<br>"ЦентрИиформ" сообщает о выходе новой<br>версии ПО "Оптовый Клиент".<br>Указавление до ТСАИС                                                          |            |
| HOBOCTU BCR HOBOCTH                                                                                                    |                                                                                                    |                                                                                                    | кондеренция по <u>стачк</u> .<br>20.10.2016 г. состоятся конференция,<br>организованная МскФ ФТУП<br>"ЦентрИнформ" и Федеральной службой<br>по регулированию акогольного рынка. |            |
| Информационный портал по 54 ФЗ                                                                                                    | Новая версия ПО "Опт                                                                                                    | говый Клиент"                                                                                      |                                                                                                    |            |
| 11.10.2016                                                                                                    | 06.10.2016                                                                                                    |                                                                                                    |                                                                                                    |            |
| В сяких с изменениями законодательства о правилах при<br>кассовой техника, по адресу <u>умум k82016 го</u> начал функц<br>информационный портал. | менения контрольно-<br>ионировать ПО "Оптовый Клиент".                                                                             | ЦентрИнформ" сообщает о выходе новой версни                                                        |                                                                                                    |            |
| Kaera caira Korractivas indoonsuse Voneire policitus cair                                                                                        | on Deponstrumbilipatgen Buong Dours Cepture Redmine                                                                                | ชีสสส. มาตรงที่                                                                                    |                                                                                                    |            |
|                                                                                                    |                                                                                                    |                                                                                                    |                                                                                                    |            |
| Адрес<br>МскФ ФГУП ЦентрИнформ 2012. Телеф                                                                                                    | Москва, Варшавское шоссе , д.37А<br>он: +7 (495) 916-61-01<br>оп-line Консультация                                                 | jivosite                                                                                           | ano 2131                                                                                                    |            |
| 2 💀 🚞 🐌                                                                                                    |                                                                                                    |                                                                                                    |                                                                                                    | RU 🔺 😼 🌒 🖽 |

Рис. 1

Для входа в уже существующий ЛК необходимо пройти авторизацию. В случае, если ранее регистрация не производилась, необходимо пройти регистрацию:

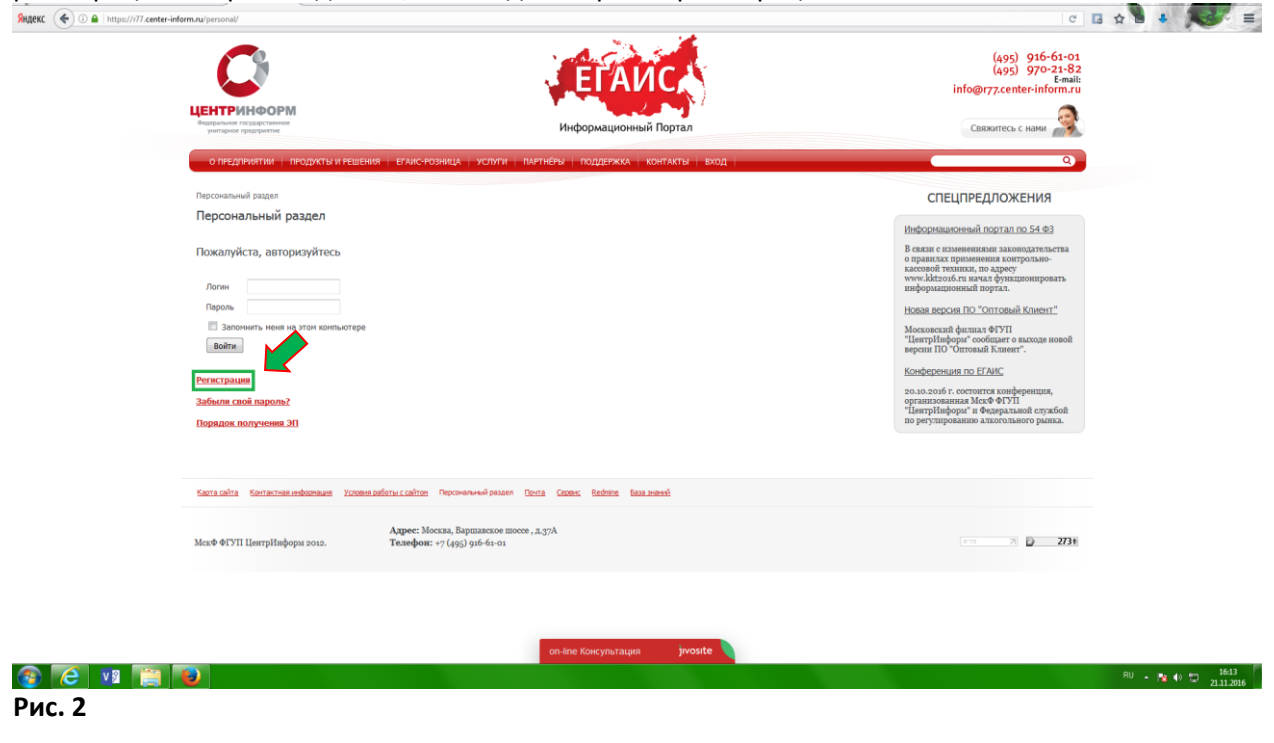

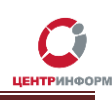

При регистрации необходимо указать запрашиваемые данные. Вся указываемая информация должна быть достоверна. Далее, на основании этих данных будет формироваться документация.

| C                                                                        |                                                                                                  | ЕГАИСА                                                                                        | (495) 916-61-01<br>(495) 970-21-82<br>info@r77.center-inform.ru                                                                                                    |  |
|--------------------------------------------------------------------------|--------------------------------------------------------------------------------------------------|-----------------------------------------------------------------------------------------------|----------------------------------------------------------------------------------------------------|--|
| ЦЕНТРИНФОРМ                                                              |                                                                                                  |                                                                                               |                                                                                                    |  |
| Федеральное государственное<br>унитарное предприятые                     |                                                                                                  | Информационный Портал                                                                         | Свяжитесь с нами                                                                                                    |  |
| о предприятии пр                                                         | РОДУКТЫ И РЕШЕНИЯ — ЕГАИС-РОЗНИЦА — УСЛ                                                          | ЛУГИ ПАРТНЁРЫ ПОДДЕРЖКА КОНТАКТЫ ВХОД                                                         | ٩                                                                                                    |  |
| Персональный раздел > Ре                                                 | гистрация                                                                                        |                                                                                               | СПЕЦПРЕДЛОЖЕНИЯ                                                                                                    |  |
| Регистрация ново                                                         | ого пользователя                                                                                 |                                                                                               | Информационный портал по 54.03                                                                                                    |  |
| Логин (нин. 3 синвола)<br>Пароль (нин. 6 синволо<br>Подтверждение папола | e):*                                                                                             |                                                                                               | В связи с изменениями законодательства<br>о правилах применения контрольно-<br>кассовой техники, по доресу<br>www.kktroi.f.nr цячал функционировать<br>изменолалименный постал. |  |
| Appec e-mail:"                                                           |                                                                                                  |                                                                                               | Новая велоне ВО "Оптовый Клиент"                                                                                                    |  |
| Mosa: **                                                                 |                                                                                                  |                                                                                               | Московский филиал ФГУП                                                                                                    |  |
| Фанилия:                                                                 |                                                                                                  |                                                                                               | "ЦентрИнформ" сообщает о выходе новой<br>верски ПО "Оптовый Клиент".                                                                                                    |  |
| Пол:"                                                                    | (неизвестно) 🔻                                                                                   |                                                                                               | Конференция по ЕГАИС                                                                                                    |  |
| Дата рождения:*                                                          | DD.MM.YYYY                                                                                       |                                                                                               | 20.10.2016 г. состоятся конференция,                                                                                                    |  |
| doronahiis-                                                              | Ofenn daile ve sufnav                                                                            |                                                                                               | организованная МекФ ФГУП<br>"ЦентрИнформ" и Федеральной службой                                                                                                    |  |
| Fonos:*                                                                  |                                                                                                  |                                                                                               | по регулированию алкогольного рынка.                                                                                                    |  |
| Защита от автоматич                                                      | еской регистрации                                                                                |                                                                                               |                                                                                                    |  |
|                                                                          | EQNEN                                                                                            |                                                                                               |                                                                                                    |  |
| Введите слово на карти                                                   | нке =:                                                                                           |                                                                                               |                                                                                                    |  |
|                                                                          | Зарегистрироваться                                                                               |                                                                                               |                                                                                                    |  |
| Пароль должен быть не ми<br>содержать цифры (0-9), сл                    | енее 10 символов длиной, содержать латинские о<br>одержать знаки пунктуации (,,<>/?;:"[][]\[`«†Ф | символы верхнего регистра (А-Z), содержать латинские символы нижнего регистр<br>#\$%^&*(}+=). | ia (a-z),                                                                                                    |  |
| <ul> <li>обязательные поля</li> </ul>                                    |                                                                                                  |                                                                                               |                                                                                                    |  |
|                                                                          |                                                                                                  |                                                                                               |                                                                                                    |  |
|                                                                          |                                                                                                  |                                                                                               |                                                                                                    |  |

#### Рис. 3

После входа в ЛК, будет доступен **«Персональный раздел»** в котором Вы сможете оформлять заказы.

Для приобретения аппаратного крипто-ключа, необходимо заказать услугу **«Работы по** изготовлению квалифицированного сертификата ключа ЭП для системы ЕГАИС, включая ключевой носитель JaCarta SE PKI ГОСТ». Для этого необходимо выполнить следующие действия:

В персональном разделе нажать на ссылку «Сделать новый заказ»:

| (                | 0                                                     |                                                                       | ЕГАИС                           |       | (495) 916-61-01<br>(495) 970-21-82<br>E-mail:<br>info@r77.center-inform.ru                                                                                                    |           |
|------------------|-------------------------------------------------------|-----------------------------------------------------------------------|---------------------------------|-------|----------------------------------------------------------------------------------------------------|-----------|
| degepar<br>years | ГРИНФОРМ<br>ыное государственное<br>арное предприятие | •                                                                     | Информационный Портал           |       | Свяжитесь с нами                                                                                                    |           |
| on               | РЕДПРИЯТИИ ПРОДУКТЫ И РЕШЕК                           | ния егаис-розница услуги партнёрь                                     | и поддержка контакты вход       | выход | ٩                                                                                                    |           |
| Персон           | альный раздел                                         |                                                                       |                                 |       | СПЕЦПРЕДЛОЖЕНИЯ                                                                                                    |           |
| Перс             | юнальный раздел                                       |                                                                       |                                 |       | Информационный портал по 54 ФЗ                                                                                                    |           |
| Личн             | ая информация<br>Изменить регистрационные данные      |                                                                       |                                 |       | В связи с изменениями законодательства<br>о правилах применения контрольно-<br>кассовой техники, по адресу<br>www.kkt2016.ru начал функционировать<br>информационный поотал.                       |           |
| Заказ            | ны                                                    |                                                                       |                                 |       | Новая версия ПО "Оптовый Клиент"<br>Московский филиал ФГУП<br>"ЦентрИнформ" сообщает о выходе новой<br>вологи ПО "Доторол в Клиент"                                                                |           |
| Поряд            | <u>юк получения ЭП</u>                                |                                                                       |                                 |       | ецени по онгован слион .<br>Конференция по ЕГАИС<br>20.10.2016 г. осотонтов конференция,<br>организованная МохФ ФТУП<br>"ЦентрИнфора" и Федеральвой службой<br>по регулированию алкоотымого ранка. |           |
| Kaora o          | айта Контактная информация Услови                     | <u>а работы с сайтон</u> Персональный раздел <u>Выход</u> (           | ierra Ceonec Redmine Saaaanaani |       |                                                                                                    |           |
| MexΦ Φ           | МУП ЦентрИнформ 2012.                                 | Адрес: Москва, Варшавское шоссе, д.3/А<br>Телефон: +7 (495) 916-61-01 |                                 |       | ETTO 71 2751                                                                                                    |           |
|                  |                                                       |                                                                       |                                 |       |                                                                                                    |           |
|                  |                                                       | on                                                                    | line Консультация jivosite 🔪    |       |                                                                                                    |           |
| 1 📄 🚺            |                                                       |                                                                       |                                 |       |                                                                                                    | RU - Na I |

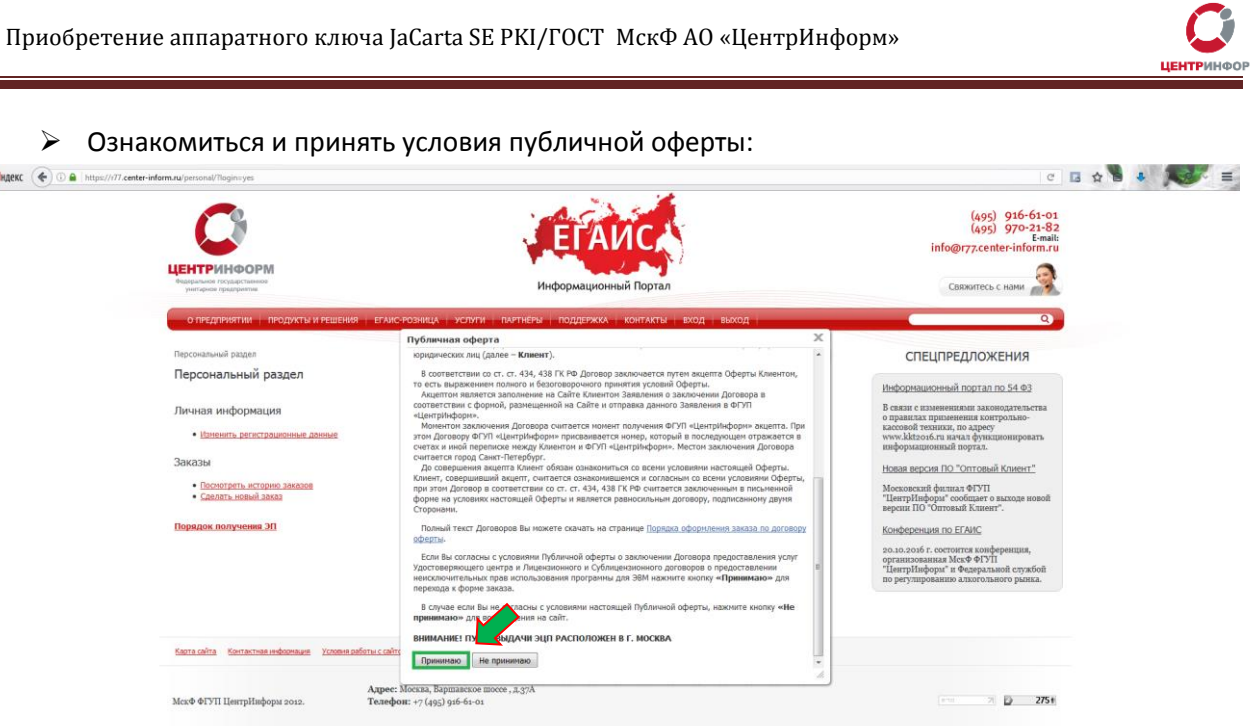

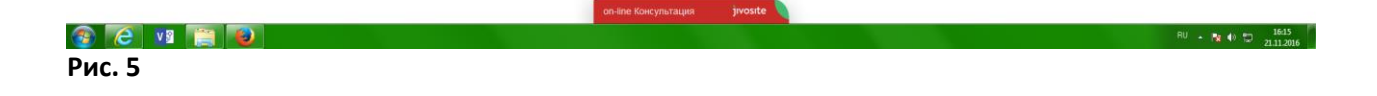

> Выбрать направление деятельности «Фиксация информации в ЕГАИС» и нажать кнопку «Продолжить».

|       | Ø                                                                                                    | ЕГАИС                                                   | (495) 916-61-01<br>(495) 970-21-82<br>info@r77.center-inform.ru                                                                                                    |
|-------|----------------------------------------------------------------------------------------------------|---------------------------------------------------------|----------------------------------------------------------------------------------------------------|
|       |                                                                                                    | Информационный Портал                                   | Свяжитесь с нами                                                                                                    |
|       | о предприятии   продукты и решения   егаис-розни                                                                                                    | іца услуги партнёры поддержка контакты вход выход       | 9                                                                                                    |
|       | Отраслевые решения                                                                                                    |                                                         | СПЕЦПРЕДЛОЖЕНИЯ                                                                                                    |
|       | Оформление заказа                                                                                                    |                                                         | Информационный портал по 54 ФЗ                                                                                                    |
|       | Этал 0. Выберите направление деятельности<br>Направление деятельности<br>© Декларирование в соответствие с 171-ФЗ<br>© Электроная подлись для получения государственных усл | π                                                       | о правили с измененията за опорательства<br>о правизах применения контрольво-<br>канскоот и техники, но адериство с предостато<br>чисто с правиза с при с предостато и предостато<br>и продоктато и предостато и предостато<br>и продоктато и предостато и предостато<br>и продоктато и предостато и предостато<br>и предостато и предостато и предостато<br>и предостато и предостато и предостато<br>и предостато и предостато и предостато<br>и предостато и предостато и предостато<br>и предостато и предостато и предостато<br>и предостато и предостато и предостато<br>и предостато и предостато и предостато и предостато<br>и предостато и предостато и предостато и предостато<br>и предостато и предостато и предостато и предостато<br>и предостато и предостато и предостато и предостато<br>и предостато и предостато и предостато и предостато<br>и предостато и предостато и предостато и предостато<br>и предостато и предостато и предостато и предостато<br>и предостато и предостато и предостато и предостато<br>и предостато и предостато и предостато и предостато и предостато<br>и предостато и предостато и предостато и предостато и предостато<br>и предостато и предостато и предостато и предостато и предостато и предостато и предостато и<br>и предостато и предостато и |
|       | <ul> <li>Электронные торги физические лица</li> </ul>                                                                                                    |                                                         | Новая версия ПО "Оптовый Клиент"                                                                                                    |
|       | Фиксация ин в ЕГАИС                                                                                                    |                                                         | Московский филиал ФГУП                                                                                                    |
|       | Продалжить                                                                                                    |                                                         | "центринформ" сооощает о выходе новои<br>версни ПО "Оптовый Клиент".                                                                                                    |
|       |                                                                                                    |                                                         | Конференции по ЕГАИС<br>во ло 2016 г. состоится конференция,<br>органовозания МасФ ФТУП<br>"ЦептрПафора" в Фезерахамистрабой<br>по реуптредокания в клюточностивного райова.                                                                                                    |
|       | Какта сайта Контактияневоенане Условия сайток Ов                                                                                                    | constaneed assace: Bensa Dorta Goons: Bellince Baaavend |                                                                                                    |
|       | Адрес: Москв.<br>МахФ ФГУП ЦентрИнформ 2012. Телефон: *71                                                                                                    | а, Варшавское шоссе , д. 37А<br>495) 916-61-01          | (m 7) D 2756                                                                                                    |
|       |                                                                                                    |                                                         |                                                                                                    |
|       |                                                                                                    | on-line Консультация jivosite                           |                                                                                                    |
| V 🖇 👘 |                                                                                                    |                                                         | RU .                                                                                                    |

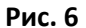

Яндекс 🔶 🛈 🖴

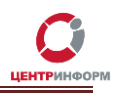

На странице выбора компонентов вам необходимо выбрать пункт «Работы по изготовлению квалифицированного сертификата ключа ЭП для системы ЕГАИС, включая ключевой носитель JaCarta SE PKI ГОСТ» и нажать кнопку «Продолжить».

| <image/>                                                                                                    | C                                                                                                    | ЕГАИСА                                                                                                    |            |           | (495) 916-61-01<br>(495) 970-21-82<br>Email:<br>info@r77.center-inform.ru   |  |
|----------------------------------------------------------------------------------------------------|----------------------------------------------------------------------------------------------------|----------------------------------------------------------------------------------------------------|------------|-----------|-----------------------------------------------------------------------------|--|
| <page-header><text><section-header></section-header></text></page-header>                                                                                                    | ЦЕНТРИНФОРМ<br>Федеральное государственное<br>уноггарное предприятие                                                                                                    | Информационный Портал                                                                                              |            |           | Свяжитесь с нами                                                            |  |
| <text></text>                                                                                                    | О ПРЕДПРИЯТИИ   ПРОДИХТЫ И РЕШЕНИЯ   ЕГАИС-РОЗН                                                                                                    | ица услуги партнёры поддержка контакты вход в                                                                      | њход       |           | ٩                                                                           |  |
| Characterization concentration       Important and concentration       Important concentration       Important conce                                                                                                    | Отраслевые решения                                                                                                    |                                                                                                    |            |           | СПЕЦПРЕДЛОЖЕНИЯ                                                             |  |
| Para 1. Body concentration       Unexa (pr/s)       Increase       Decision (Secondard Para (Secondard Para (Seconda                                                                 | Оформление заказа. Фиксация информац                                                                                                    | ии в ЕГАИС.                                                                                                    |            |           | Huberustineur iš sestas se 54 #2                                            |  |
| Nameworksmin       Under Upper       Under Upper       Under Upper       Under Upper         Image: Under Upper       Under Upper                                                                                                    | Этап 1. Выбор компонентов                                                                                                    |                                                                                                    | Hous (mfr) | 0.0000    |                                                                             |  |
| a. memory is successing successing spaces       space       space                                                                                                    | паяменование                                                                                                    | anuji Er'Allen                                                                                                    | 21000      | Попробная | о правилах применения контрольно-                                           |  |
| <ul> <li>Andreament and Carding March (20 Carding March (20 Ca</li></ul> | Учесный кур. созденности исслугации онновленных в<br>Учебный курс "Эксплуатация послащии оконовленных в                                                                                                    | a<br>a                                                                                                    | 37000      | DoppoSuee | www.kkt2016.ru начал функционировать                                        |  |
| Image: Control of Section Long and FLAC       1000       Busicessing         Image: Control of Section Long and FLAC       1000       Busicessing         Image: Control of Section Long and FLAC       1000       Busicessing         Image: Control of Section Long and FLAC       1000       Busicessing       Monoconcest Medication Control of Section Long and FLAC       1000         Image: Control of Section Long and FLAC       1000       Busicessing       Monoconcest Medication Control Section Long and FLAC       1000       Busicessing       Monoconcest Medication Control Section Long and FLAC       1000       Busicessing       Monoconcest Medication Control Section Long and FLAC       1000       Busicessing       Monoconcest Medication Control Section Long and FLAC       1000       Busicessing       Monoconcest Medication Control Section Long and the Medication Control Section Long and the Medication Control Sectin Long and the Medication Control Sectin L                                                                                                    | Пинантив на СКЗИ "КонттоПло ССР" велони 2.0 (бесспонно                                                                                                    |                                                                                                    | 2909       | Подробнее | информационный портал.                                                      |  |
| <ul> <li>in opportunity integrations concerned by and there.</li> <li>in opportunity integrations concerned by and there.</li> <li>in opportunity integrations concerned by and there.</li> <li>in opportunity integrations concerned by and there are experimentally and integrations.</li> <li>in opportunity integrations concerned by an opportunity of an opportunity of an opportunity opportunity of an opportunity of an opportunity of an opportu</li></ul>                 | Постраница-артарати й контаки "Собол: 2.0" вар ЕСАН                                                                                                    |                                                                                                    | 19500      | Подробное | Новая версия ПО "Оптовыи клиент"                                            |  |
| Experience of the control control c          | Inforganino-amegaritasi konisteko coosis 5.0 gini erait     urburanou aTokan BRO(taun) e cantadurat @CT3K N01882                                                                                                    | ■ POWDDARTE C DODDARTEURAŇ H DO DDE ECANC                                                                          | 2558       | Подробнее | Московский филиал ФГУП<br>"ЦентрИнформ" сообщает о выходе новой             |  |
| Constrained and example properties of the second of the presence of the second of the presence of the second of the presence of the second of the presence of the second of the second of the sec            |                                                                                                    | a konsterie c dokyneniadaen a no don ci Anc.                                                                       | 2000       | Подробнее | версии ПО "Оптовый Клиент".                                                 |  |
| International matrix products       1000       International matrix products       Descriptional matrix products         International matrix products       1000       International matrix products       Descriptional matrix products       Description       Descriptional matrix products                                                                                                    | П Установание и нателейна СМ                                                                                                    | та ключа этт для системы стлика                                                                                    | 2400       | Desselves | Конференция по ЕГАИС                                                        |  |
| Instrume of these signals       1,000       Instrume of these signals       The first signals       The first signals <t< td=""><td></td><td></td><td>700</td><td>Подробнее</td><td>20.10.2016 г. состоится конференция,<br/>организованная МскФ ФГУП</td><td></td></t<>                                                                                                    |                                                                                                    |                                                                                                    | 700        | Подробнее | 20.10.2016 г. состоится конференция,<br>организованная МскФ ФГУП            |  |
| Andream Hype, Sacury Factor (Section 1), Carlos, Operando 1), Carlos (Section 1), Carlos (Section 1), Carlos (Sectin 1), Carlos (Section 1), Carlos (Sectin 1), Carlos (Section 1), C            | Vusfu iš pre Drenagrava DC FEMC apravati                                                                                                    |                                                                                                    | 22000      | Teasefue  | "ЦентрИнформ" и Федеральной службой<br>по регулированию алкогольного рынка. |  |
| Presenting for the portpane according to approve according present anotability of the portpane according to approve according to approve according to a            | Учесный курс эксплуатация по странизация и<br>и и обы й актор в колонизация и по странизация и<br>и и обы й актор в колонизация и по странизация и<br>и и обы й актор в колонизация и по странизация и<br>и и и и и и и и и и и и и и и и и и | водителей пива, пивных натитков, сидра, пуаре и недовухи                                                           | 22000      | Подроонее |                                                                             |  |
| Commensi kover 2.0. (ropotes nejectov ka skolenosto YTM) 5000 Bozpotiest     Annapanuali kolo kovernoautov (ra APM nevaria EFARC 1500 Bozpotiest     Bedgelo ka opresy: 4300 průst     Bedgelo ka opresy: 4300 příst     Bedgelo ka opresy: 1300 příst     Bedgelo ka opresy: 1300 příst     Bedgelo ka opresy: 1300 příst     Bedgelo ka opresy: 1300 příst     Bedgelo ka opresy: 1300 příst     Bedgelo ka opresy: 1300 příst     Bedgelo ka opresy: 1300 příst     Bedgelo ka opresy: 1300 příst     Bedgelo ka opresy: 1300 příst     Bedgelo ka opresy: 1300 příst                                                                                                    | Реботы по изготовлению квалифицированного сертифика     Работы по изготовлению квалифицированного сертифика                                                                                                    | средств этливерсальным транспертных подуль<br>эта ключа ЭП для системы ЕГАИС, включая ключевой носитель JaCarta SE | 4300       | Подробнее |                                                                             |  |
| Annoprivali know operational provide APM nevaria ETAVIC     1500     1500     1500     1500     1500     1500     1500     1500     1500     1500     1500     1500     1500     1500     1500     1500     1500     1500     1500     1500     1500     1500     1500     1500     1500     1500     1500     1500     1500     1500     1500     1500     1500     1500     1500     1500     1500     1500     1500     1500     1500     1500     1500     1500     1500     1500     1500     1500     1500     1500     1500     1500     1500     1500     1500     1500     1500     1500     1500     1500     1500     1500     1500     1500     1500     1500     1500     1500     1500     1500     1500     1500     1500     1500     1500     1500     1500     1500     1500     1500     1500     1500     1500     1500     1500     1500     1500     1500     1500     1500     1500     1500     1500     1500     1500     1500     1500     1500     1500     1500     1500     1500     1500     1500     1500     1500     1500     1500     1500     1500     1500     1500     1500     1500     1500     1500     1500     1500     1500     1500     1500     1500     1500     1500     1500     1500     1500     1500     1500     1500     1500     1500     1500     1500     1500     1500     1500     1500     1500     1500     1500     1500     1500     1500     1500     1500     1500     1500     1500     1500     1500     1500     1500     1500     1500     1500     1500     1500     1500     1500     1500     1500     1500     1500     1500     1500     1500     1500     1500     1500     1500     1500     1500     1500     1500     1500     1500     1500     1500     1500     1500     1500     1500     1500     1500     1500     1500     1500     1500     1500     1500     1500     1500     1500     1500     1500     1500     1500     1500     1500     1500     1500     1500     1500     1500     1500     1500     1500     1500     1500     1500     1500     1500     1500     1500     1500     1500     1500     1500     1500     1            | Оптовый клиент 2.0. (годовая лицензия на экземпляр УТІ                                                                                                    | м)                                                                                                    | 5000       | Подробнее |                                                                             |  |
| Budgano na cymy: 4300 pyłos<br>Begnymum Inpozonowana<br>Karz celina Karzenia zbórzawa V czena zoficnu (celina i Decomensed aszara Beng Deca Gopes; Boline Kasa zoneś                                                                                                    | Аппаратный ключ криптозациу АРМ печати ЕГАИС                                                                                                    |                                                                                                    | 1500       | Подробнее |                                                                             |  |
| Kara calla Karanteandeanaan Yoomaadina callan Decommedicaan Bong Deca Genes Beline Kasanei                                                                                                    | Выбрано на суляну: 4300 рубл<br>Вернуться.) Продолжить                                                                                                    |                                                                                                    |            |           |                                                                             |  |
|                                                                                                    | Карта сайта Контактиялинформация Условия работы с сайтон [                                                                                                    | lepcoнальный раздел. Выход Понта Серенс Redmine База энаний                                                        |            |           |                                                                             |  |

Рис. 7

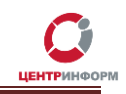

Далее Вам будет предложено заполнить или отредактировать Ваши регистрационные данные. Документы будут сформированы на основании указанных данных. После корректного заполнения всех обязательных полей необходимо ознакомиться и принять *Соглашение о предоставлении и использовании персональных данных,* и нажать кнопку «Продолжить».

| I https:///77.center-inform.ru/ordes/                                                                                 |                                                | · C L ☆ 🗃 🕹 🖊 😒 · 三 |
|----------------------------------------------------------------------------------------------------|------------------------------------------------|---------------------|
| (Hanpimer): [                                                                                                    | rpos)                                          |                     |
| <ul> <li>Имя владельца сертиф</li> <li>(Напомер</li> </ul>                                                            | ata: Nëtp<br>Nëtp                              |                     |
| <ul> <li>Отчество владельца сертиф</li> <li>Натичнето Пат</li> </ul>                                                  | ата: Иванович                                  |                     |
| Должность владельца сертификата совпадает с должностью руковод                                                        | ens:                                           |                     |
| <ul> <li>Должность владельца сертиф</li> <li>(Напоменос анк</li> </ul>                                                | ата: главный бухгалтер                         |                     |
| * E-mail владельца сертиф                                                                                             | ara: email@email.ru                            |                     |
| * Телефон владельца сертиф                                                                                            | ata: 222-111-33                                |                     |
| Персональный ИНН влад<br>(Линный ИНН сотрудника, на которого выпускается сертификат — 12                              | bula: 501805863372                             |                     |
| С[Длина поля – 11 синеопая, толька цифра без знаков и пре<br>(Длина поля – 11 синеопая, толька цифра без знаков и пре | UTC: 11223344595                               |                     |
| <ul> <li>Дата рождения владельца сертиф</li> </ul>                                                                    | ata: 01.01.2000                                |                     |
| * Пол владельца сертиф                                                                                                | ата: Мужской 💌                                 |                     |
| * Место рождения владельца сертиф                                                                                     | ата: г. Москва ул. Ленина д. 1                 |                     |
| <ul> <li>Гражданство владельца сертиф<br/>(RUS, в</li> </ul>                                                          | ata: RUS                                       |                     |
| * Серия пас                                                                                                    | pra: 0000                                      |                     |
| * Номер пас                                                                                                    | pTa: 000000                                    |                     |
| <ul> <li>Код подразделения, выдавшего паслорт гражда</li> </ul>                                                       | IHB : 0000000                                  |                     |
| * Кем выдан па                                                                                                    | орт: Яцужен                                    |                     |
| <ul> <li>Дата выдачи паст</li> </ul>                                                                                  | pTa: 11.11.2011                                |                     |
|                                                                                                    |                                                |                     |
| Како Соглашение о предоставлении и использовании персональных                                                         | 28/11/23                                       |                     |
|                                                                                                    |                                                |                     |
| Продолжить                                                                                                    |                                                |                     |
|                                                                                                    |                                                | -                   |
|                                                                                                    |                                                |                     |
| Nasta Carita Nortaktinas vielādzielaus Volders padotībi Citaritām (Epodeatament Dasz                                  | n Redning Lizering Leggers, Kenning Reddigerer |                     |
| Адрес: Москва, Варшавское                                                                                             | юссе , д.37А                                   |                     |
| МскФ ФГУП ЦентрИнформ 2012. Телефон: +7 (495) 916-61-02                                                               | Companya unu configurum investa                | 206 21 3174         |
|                                                                                                    | отправьте нам соющение пуровте                 | -                   |
|                                                                                                    |                                                | 19-20               |

> Далее необходимо «Подтвердить выбранные позиции для заказа».

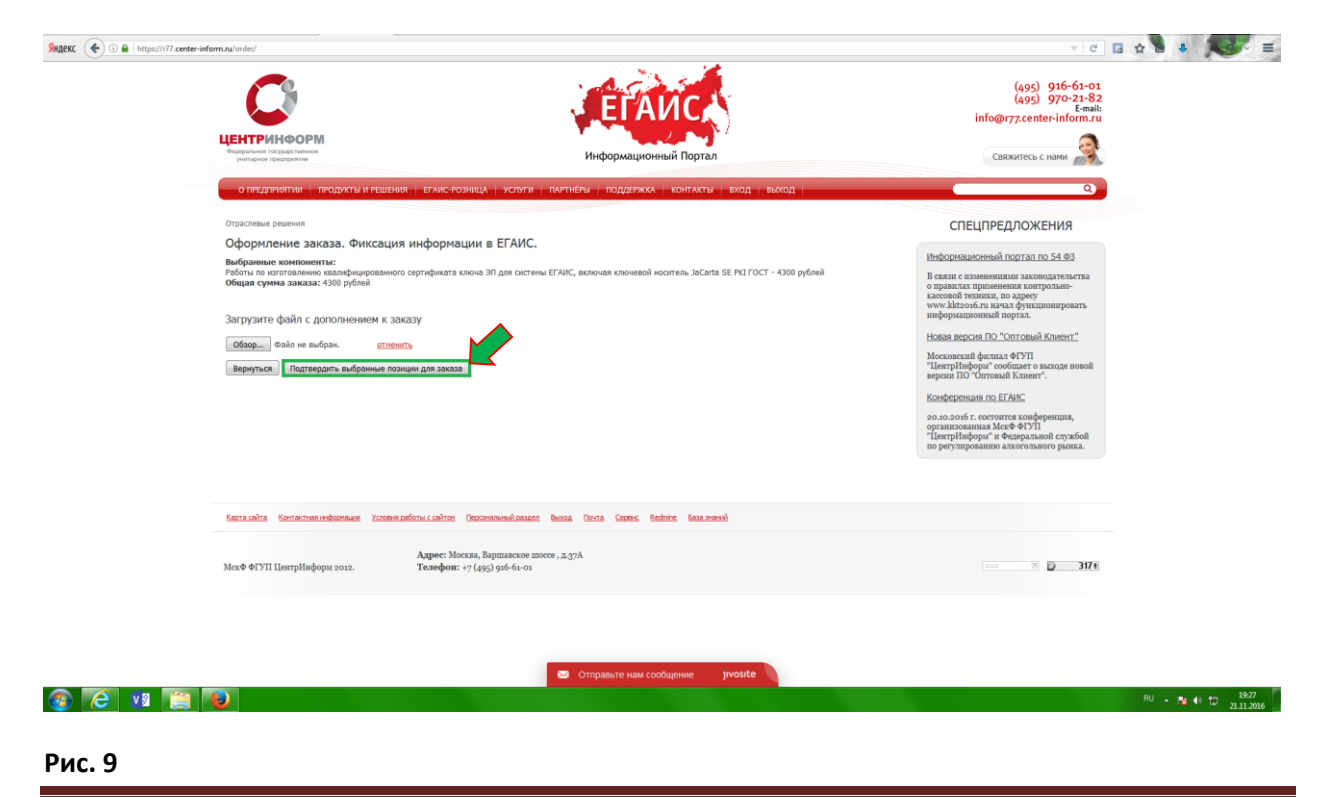

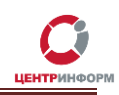

После подтверждения, Ваш заказ будет сформирован и на указанную в регистрационных данных почту, будет выслан полный перечень «закрывающих» документов, включая счёт на оплату. Заказу присваивается номер.

| SKACKC                                                                                                    |                                                                                                    | E C E 🖈 🖥 🔶 🍋                                                                                                    |
|----------------------------------------------------------------------------------------------------|----------------------------------------------------------------------------------------------------|----------------------------------------------------------------------------------------------------|
|                                                                                                    | ЕГАИС                                                                                                    | (495) 916-61-01<br>(495) 970-21-82<br>inf@@r77.center-inform.ru                                                                                                    |
| vestapione recitable reserve                                                                                                    | Информационный Портал                                                                                                    | Свяжитесь с нами                                                                                                    |
| о предприятии   ПРОДУКТЫ И РЕШ                                                                                                    | ИЕНИЯ ЕГАИС-РОЗНИЦА УСЛУГИ ПАРТНЁРЫ ПОДДЕРЖКА КОНТАКТЫ ВХОД ВЫХОД                                                                                                    | ٩                                                                                                    |
| отраслевые решения<br>Оформиление заказа, Финссал<br>Выбранные конолонияты<br>Общае отрасные заказа своемости<br>Общае отрасные заказа: 4300 рубено<br>Общае отрасные заказа: 4300 рубено<br>Общае отрасные заказа: 4300 рубено<br>Общае отрасные заказа: 4300 рубено<br>Общае отрасные заказа: 4300 рубено<br>Общае отрасные заказа: 4300 рубено<br>Общае отрасные заказа: 4300 рубено<br>Общае отрасные заказа: 4300 рубено<br>Наборонции для заказа: 4300 рубено<br>Наборонции для зака | ция информации в ЕГАИС.<br>мото сертификата клоча 3Л дия системы ЕГАИС, включая клочевой носитель JaCarta SE PEI ГОСТ - 4300 рубовй<br>иотравлен.<br>http://www.internet/files.org/1015440-11931440amm/10101<br>http://www.internet/files.org/1015440-11931440amm/10101<br>http://www.internet/files.org/1015400-11931440amm/10101<br>http://www.internet/files.org/1015400-11931440amm/10101<br>http://www.internet/files.org/1015400-11931440amm/10101<br>http://www.internet/files.org/1015400-11931440amm/10101<br>http://www.internet/files.org/1015400-11931440amm/10101<br>http://www.internet/files.org/1015400-11931440amm/10101<br>http://www.internet/files.org/1015400-11931440amm/10101<br>http://www.internet/files.org/1015400-11931440amm/10101<br>http://www.internet/files.org/1015400-11931440amm/10101<br>http://www.internet/files.org/1015400-11931440amm/10101<br>http://www.internet/files.org/1015400-11931440amm/10101<br>http://w | CICELIPEEDADOXEHUSA<br>Beatan e transmissional notation to 54.093<br>Beatan e transmissional notational pressions<br>accordit provinsion, to appeor<br>melopasaeuronal morphas.<br>Mediae network of protonal formerit<br>Monaronal dynamo 49707<br>Beatan (hydram con 2000)<br>Beatan (hydram con 2000)<br>Beatan (hydram con 2000 |
| Карта сайта Контактная информация. Усля                                                                                                    | ани рабяты ссайтоп. Персональный раздел. Вылод. Прита. Серенс. Redmine. База эконой                                                                                                    |                                                                                                    |
| МекФ ФГУП ЦентрИнформ 2012.                                                                                                    | Адрее: Москва, Варшавское шоссе , д.37А<br>Телефонт: +7 (495) 916-61-01                                                                                                    |                                                                                                    |
|                                                                                                    |                                                                                                    |                                                                                                    |
|                                                                                                    | 😂 Отправьте нам сообщение 🛛 jivosite 📎                                                                                                    |                                                                                                    |
| 🚳 🤁 🔢 🚞 😼                                                                                                    |                                                                                                    | RU - 🎁 🐠 🖽 19-2<br>21.11-2                                                                                                    |

#### Рис. 10

Полный перечень документов Вы можете найти в своём персональном разделе в соответствующем заказе. Для этого в Персональном разделе необходимо нажать на ссылку «Посмотреть историю заказов» и на открывшейся странице со списком всех заказов, нажать на номер своего заказа:

|                                                                                                    |                                                                                                    | an merunan Hennessen shekterne                                                                                                    |                                                                             |                                                                                                    |       |            | о правилах применения контрольно-                                                                 |
|----------------------------------------------------------------------------------------------------|----------------------------------------------------------------------------------------------------|----------------------------------------------------------------------------------------------------|-----------------------------------------------------------------------------|----------------------------------------------------------------------------------------------------|-------|------------|---------------------------------------------------------------------------------------------------|
| - в назі<br>- произ<br>- оплач                                                                                                    | начении плател<br>водить оплату<br>чивать каждыї                                                                                         | жа указывать наяменование товара/услуги, номер счета, дату счета, НДС;<br>только плательщиком, указанным и счете;<br>счет отдельным платежным документом.                                                                                                    |                                                                             |                                                                                                    |       |            | кассовой техники, по адресу<br>www.kkt2016.ru вачал функциониров<br>информационный портал.        |
| В стоим                                                                                                    | мость КЭП вход                                                                                                    |                                                                                                    | Новая версия ПО "Оптовый Клиен                                              |                                                                                                    |       |            |                                                                                                   |
| График работы пункта выдачи КЭП: с 10-00 до 17-00 в рабочие дни, перерыв с 14-00 до 14-45.                                                                                                    |                                                                                                    |                                                                                                    |                                                                             |                                                                                                    |       |            | Московский филиал ФГУП<br>"ЦентрНиформ" сообщает о выходе в<br>версии ПО "Оптовый Клиент".        |
| Для по                                                                                                    | лучения товар                                                                                                    | но-материальных ценностей обязательно наличие доверенности по форме. М                                                                                                    | <u>-2.</u>                                                                  |                                                                                                    |       |            | Конференция по ЕГАИС                                                                              |
| Рекоме                                                                                                    | ндуем провер                                                                                                    | ить срок действия лицензии СКЗИ КриптоПро.                                                                                                    |                                                                             |                                                                                                    |       |            | 20 10 2016 F containers southeneurus                                                              |
|                                                                                                    |                                                                                                    |                                                                                                    |                                                                             |                                                                                                    |       |            | организованная МехФ ФГУП<br>"ЦевтрИнформ" и Федеральной слуз<br>по регулированию алкогольного рын |
|                                                                                                    |                                                                                                    |                                                                                                    |                                                                             |                                                                                                    |       |            |                                                                                                   |
| Nº                                                                                                    | Дата                                                                                                    | Состав заказа                                                                                                    | Сумма (руб.)                                                                | Вложение                                                                                                    | Ответ | Примечание |                                                                                                   |
| 36168                                                                                                    | 21.11.2016                                                                                                    | Работы по изготовлению казлифицированного сертификата ключа ЭП для системы ЕГАИС,<br>включая ключевой нооитель JaCarta SE PKI ГОСТ                                                                                                    | 4300                                                                        | Загрузить                                                                                                    |       |            |                                                                                                   |
| And in case of the local division of the local division of the loc |                                                                                                    |                                                                                                    |                                                                             |                                                                                                    |       |            |                                                                                                   |
| 36167                                                                                                    | 21.11.2016                                                                                                    | Работы по изготовлению квалифицированного сертификата ключа ЭП ОЛ АБОНЕНТА для<br>организаций розничной и оптовой торговли                                                                                                    | 3500                                                                        | Загрузить                                                                                                    |       |            |                                                                                                   |
| 36167<br>36165                                                                                                    | 21.11.2016                                                                                                    | гавоты по изготовлению квалифицированного сертификата ключа эті ол Авонента для<br>артанизаций розилиной и оптовой торговли<br>Работы по изготовлению квалифицированного сертификата ключа ЭП для окстены ЕГАИС                                                                                                    | 2400                                                                        | Загрузить<br>Загрузить                                                                                                    |       |            |                                                                                                   |
| 36167<br>36165<br>35929                                                                                                    | 21.11.2016<br>21.11.2016<br>14.11.2016                                                                                                   | Работы по доготовленно казалифицированого одотификата клоно а 101 ЛАСРТИТИ для<br>опракозащи формания и атотова транотова<br>Работы по изготовлению казалифицированого сортификата клоно 310 для октемы БГАИС<br>Работы по изготовлению казалифицированого сортификата клоно 310 для октемы БГАИС                                                                                                    | 3500<br>2400<br>2400                                                        | Загрузить<br>Загрузить<br>Загрузить                                                                                                    |       |            |                                                                                                   |
| 36167<br>36165<br>35929<br>35725                                                                                                    | 21.11.2016<br>21.11.2016<br>14.11.2016<br>08.11.2016                                                                                     | Разот на изготовленно каландицированого одгородната колоча зт. Ол Акототта для<br>притикаций роживали отколато тратали<br>Работы по изготовленно каландицарованого одгородната колоча 31 для остачи ЕГИСС<br>Работы по изготовленно каландицарованого одгородната колоча 31 для остачи ЕГИСС<br>Работы по изготовленно каландицарованого одгородната колоча 31 для заветронеци торгов<br>на 4403                                                                                                    | 2400<br>2400<br>4500                                                        | Загрузить<br>Загрузить<br>Загрузить<br>Загрузить                                                                                            |       |            |                                                                                                   |
| 36167<br>36165<br>35929<br>35725<br>35721                                                                                                    | 21.11.2016<br>21.11.2016<br>14.11.2016<br>08.11.2016<br>08.11.2016                                                                       | Радота на изготовленно каланфициралного одпофиката коно из 10 Люстита для<br>притикаций рожива описана тратана<br>Работы по изготовленно калафициралного одпофиката коно из 11 для остачи ЕГИС<br>Работы по изготовленно калафициралного одпофиката коно из 11 для лектроных торгов<br>по 4493<br>Работы по изготовленно калафициралного одпофиката коно из 11 для лектроных торгов<br>по 4493                                                                                                    | 3500<br>2400<br>2400<br>4500<br>2400                                        | Загрузить<br>Загрузить<br>Загрузить<br>Загрузить<br>Загрузить                                                                               |       |            |                                                                                                   |
| 36167<br>36165<br>35929<br>35725<br>35725<br>35721<br>35287                                                                                                    | 21.11.2016<br>21.11.2016<br>14.11.2016<br>08.11.2016<br>08.11.2016<br>19.10.2016                                                         | Нарот на из ототаление свалифициралного од отрификата коло в 11 01 Асототта для<br>предоката из ототаление селифициралного од отрификата коло в 11 01 Асототта для<br>Работы па изготаление селифициралного од отрификата коло в 11 для сестем ЕГИС<br>Работы па изготаление селифициралного од отрификата коло в 11 для сестем ЕГИС<br>Наботы па изготаление селифициралного од отрификата коло в 11 для сестем ЕГИС<br>Работы па изготаление селифициралного од отрификата коло в 11 для сестем ЕГИС<br>Работы па изготаление селифициралного од отрификата коло в 11 для сестем ЕГИС<br>Работы па изготаление селифициралного сертификата коло в 11 для сестем ЕГИС<br>Национа на Колторо Болафициралного сертификата коло в 11 для сестем ЕГИС<br>Национа на Колторо везоно 1 для по СУНИМО зболо (бось действия наличи 1 год) для<br>декородногом<br>Для провотом 11 для 10 для СУНИМО зболо (бось действия наличи 1 год) для<br>декородногом<br>Паналения об СИК 360<br>Ланаления об СИК 360<br>Ланаления об СИК 360<br>Ланаления об СИК 360<br>Ланаления об СИК 360<br>Ланаления об СИКС                                                                                                    | 3500<br>2400<br>2400<br>4500<br>2400<br>8438                                | Загрузять<br>Загрузять<br>Загрузять<br>Загрузять<br>Загрузять<br>Загрузять                                                                  |       |            |                                                                                                   |
| 36167<br>35165<br>35929<br>35725<br>35725<br>35721<br>35287<br>35287                                                                                                    | 21.11.2016<br>21.11.2016<br>14.11.2016<br>08.11.2016<br>08.11.2016<br>19.10.2016<br>17.10.2016                                           | Наботы па изготовленно казандна розветого од турнувата коно в 10 00 Костета для<br>такото па изготовленно казандна розвето од од турнувата коно в 10 00 Костета для<br>Работы па изготовленно казандна розвето од од турнувата коно в 10 для системи ЕГИС<br>Работы па изготовленно казандна розвето и одтурнувата коно в 10 для системи ЕГИС<br>Работы па изготовленно казандна розвето и одтурнувата коно в 10 для системи ЕГИС<br>Работы па изготовленно казандна розвето и одтурнувата коно в 10 для системи ЕГИС<br>Работы па изготовленно казандна розвето и одтурнувата коно в 10 для системи ЕГИС<br>Работы па изготовленно казандна розвето и одтурнувата коно в 10 для констоя ЕГИС<br>Работы па изготовленно казандна розвето и одтурнувата коно в 10 для КОСПА Дов<br>возполнования Констои Солики Системи КАКА (дов кабскови настоя 11 для системи ЕГИС<br>Работы па изготовленно казандна розвето и одтурнувата коно в 10 для КОСПА Дов<br>возпортовля соста Казандна розвето и одтурнувата коно в 10 для констоя 11 для констрание и года для<br>дековродования СКАН Кантиро СИ Кирова х80,646 (дов кабскови настоя тира) для<br>дековродования СКАН Кантиро САН керова 30 боло состоя для в КИС<br>Работы па изготовления казандна розвето и одтурния коно в 20 для состоя ЕГИС                                                                                                    | 3300<br>2400<br>2400<br>4500<br>2400<br>8438<br>2400                        | Загрузять<br>Загрузять<br>Загрузять<br>Загрузять<br>Загрузять<br>Загрузять<br>Загрузять                                                     |       |            |                                                                                                   |
| 36167<br>36165<br>35929<br>35725<br>35721<br>35287<br>35287<br>35287<br>35287<br>35287                                                                                                    | 21.11.2016<br>21.11.2016<br>14.11.2016<br>08.11.2016<br>08.11.2016<br>19.10.2016<br>17.10.2016<br>13.10.2016                             | нерот на изготовленно каланирационало се одстренита коло з 11 01 Асостта для<br>перемана (рокана) натала протика<br>Работы па изготовленно каланирационало се одстренита коло 31 для состеме ЕГИС<br>Работы па изготовленно каланирационалного серпенията коло 31 для состеме ЕГИС<br>Работы па изготовленно каланирационалного серпенията коло 31 для состеме ЕГИС<br>Работы па изготовленно каланирационалного серпенията коло 31 для состеме ЕГИС<br>Работы па изготовленно каланирационалного серпенията коло 31 для состеме ЕГИС<br>Работы па изготовленно каланирационалного серпенията коло 31 для состеме ЕГИС<br>Работы па изготовленно каланирационалного серпенията коло 31 для состеме ЕГИС<br>Работы па изготовленно баланирационалного серпенията коло 31 для состеме ЕГИС<br>Работы па изготовленно баланирационалного серпенията коло 31 для состеме ЕГИС<br>Работы па изготовленно каланирационалного серпенията коло 31 для состеме ЕГИС<br>Работы па изготовленно каланирационалного серпенията коло 31 для состеме ЕГИС<br>Работы па изготовленно каланирационалного серпенията коло 31 для состеме ЕГИС<br>Работы па изготовленно каланирационалного серпенията коло 31 для состеме ЕГИС                                                                                                    | 3300<br>2400<br>2400<br>4500<br>2400<br>8438<br>2400<br>840                 | Загрузять<br>Загрузять<br>Загрузять<br>Загрузять<br>Загрузять<br>Загрузять<br>Загрузять<br>Загрузять<br>Загрузять                           |       |            |                                                                                                   |
| 36167<br>36165<br>35929<br>35725<br>35725<br>35725<br>35287<br>35287<br>35287<br>35287<br>35287<br>35283<br>35287                                                                                                    | 21.11.2016<br>21.11.2016<br>14.11.2016<br>08.11.2016<br>19.10.2016<br>17.10.2016<br>13.10.2016<br>10.10.2016                             | нероти па арготовленно каландицированого зартификата колча 31 (U) костоти дий<br>Алботы па костаталенно селинфицированого зартификата колча 31 дия остепни ЕЛИС<br>Работы па костаталенно селинфицированого зартификата колча 31 дия остепни ЕЛИС<br>Работы па костаталенно каланфицированого зартификата колча 31 дия остепни ЕЛИС<br>Работы па костаталенно каланфицированого зартификата колча 31 дия остепни ЕЛИС<br>Работы па костаталенно каланфицированого зартификата колча 31 дия остепни ЕЛИС<br>Работы па костаталенно каланфицированого зартификата колча 31 дия остепни ЕЛИС<br>Работы па костаталенно каланфицированого зартификата колча 31 дия остепни ЕЛИС<br>Работы па костатовленно каланфицированого зартификата колча 31 дия остепни ЕЛИС<br>Работы па костатовленно каланфицированого зартификата колча 31 дия остепни ЕЛИС<br>Работы па костатовленно каланфицированого зартификата колча 31 дия остепни ЕЛИС<br>Работы па костатовленно каланфицированого зартификата колча 31 дия остепни ЕЛИС<br>Работы па костатовленно каланфицированого зартификата колча 31 дия остепни ЕЛИС<br>Работы на костатовленно каланфицированого зартификата колча 31 дия остепни ЕЛИС<br>Работы на костатовленно каланфицированого зартификата колча 31 дия остепни ЕЛИС<br>Работы на костатовленно каланфицированого зартификата колча 31 дия остепни ЕЛИС<br>Работы на костатовленно каланфицированого зартификата колча 31 дия остепни ЕЛИС<br>Работы на костатовленно каланфицированого зартификата колча 31 дия остепни ЕЛИС<br>Работы на костатовленно каланфицированого зартификата колча 31 дия остепни ЕЛИС                                                                                                    | 3300<br>2400<br>2400<br>2400<br>8438<br>2400<br>8438<br>2400<br>840<br>2400 | Загрузить<br>Загрузить<br>Загрузить<br>Загрузить<br>Загрузить<br>Загрузить<br>Загрузить<br>Загрузить<br>Загрузить<br>Загрузить              |       |            |                                                                                                   |
| 36167<br>36165<br>35929<br>35725<br>35721<br>35287<br>35287<br>35287<br>35287<br>35183<br>35116<br>34970                                                                                                    | 21.11.2016<br>21.11.2016<br>14.11.2016<br>08.11.2016<br>08.11.2016<br>19.10.2016<br>13.10.2016<br>10.10.2016<br>30.09.2016               | нероди на уд'отвленено калано церованот остребната коло 31 (U) КОСНТА ДИ<br>Работы па изготаленено калановы дорженота сортибната коло 35 дия остени ЕГАКС<br>Работы па изготаленено калановы дорженота сортибната коло 35 дия остени ЕГАКС<br>Работы па изготаленено калановы дорженота сортибната коло 35 дия остени ЕГАКС<br>Работы па изготаленено калановы дорженота сортибната коло 35 дия остени ЕГАКС<br>Работы па изготаленено калановы дорженота сортибната коло 35 дия остени ЕГАКС<br>Работы па изготаленено калановы дорженота сортибната коло 35 дия остени ЕГАКС<br>Работы па изготаленено калановы дорженота сортибната коло 35 дия остени ЕГАКС<br>Работы па изготаленено калановы дорженота сортибната коло 35 дия остени ЕГАКС<br>Работы па изготаленено калановы дорженота сортибната коло 35 дия остени ЕГАКС<br>Работы па изготаленено калановы дорженота сортибната коло 35 дия остени ЕГАКС<br>Работы па изготаленено калановы дорженота сортибната коло 35 дия остени ЕГАКС<br>Работы па изготалението калановы дорженота сортибната коло 35 дия состени ЕГАКС<br>Работы па изготалението калановы дорженота сортибната коло 35 дия состени ЕГАКС<br>Работы па изготалението калановы дорженота сортибната коло 35 дия остени ЕГАКС<br>Работы па изготалението калановы дорженота сортибната коло 35 дия остени ЕГАКС<br>Работы па изготалението калановы дорженота сортибната коло 35 дия остени ЕГАКС<br>Работы па изготалението калановы дорженота сортибната коло 35 дия остени ЕГАКС<br>Работы па изготалението калановы дорженота сортибната коло 35 дия остени ЕГАКС                                                                                                    | 3300<br>2400<br>2400<br>2400<br>8438<br>2400<br>840<br>840<br>2400          | Загрузить<br>Загрузить<br>Загрузить<br>Загрузить<br>Загрузить<br>Загрузить<br>Загрузить<br>Загрузить<br>Загрузить<br>Загрузить<br>Загрузить |       |            |                                                                                                   |
| 36167<br>36165<br>35929<br>35725<br>35721<br>35287<br>35287<br>35287<br>35287<br>35183<br>35116<br>35920<br>34920                                                                                                    | 21.11.2016<br>21.11.2016<br>14.11.2016<br>08.11.2016<br>08.11.2016<br>19.10.2016<br>13.10.2016<br>10.10.2016<br>10.10.2016<br>30.09.2016 | нероти па удеравление Калано цированого одернорнала колоча 31 (U) КОСНЕТА ДИ<br>Нариала и должна инглана туриска<br>Работы как изготавление самакецированого состояния колоча 31 дак остояне ЕГАКС<br>Работы как изготавление самакецированого одернорнала колоча 31 дак остояне ЕГАКС<br>Работы как изготавление самакецированого одернорнала колоча 31 дак остояе ЕГАКС<br>Работы как изготавление самакецированого одернорнала колоча 31 дак остояне ЕГАКС<br>Работы как изготавление самакецированого одернорная колоча 31 дак остояе ЕГАКС<br>Работы как изготавление самакецированого одернорная колоча 31 дак остояе ЕГАКС<br>Работы как изготавление самакецированого состояне какона за колоча 31 дак остояе ЕГАКС<br>Работы как изготавление какона вале вале вариареи СССС<br>Работы как изготавление какона вале вале вариареи СССС<br>Работы как изготавление какона вале вариареи СССС<br>Работы как изготавление какона вале вариареи СССС | 3300<br>2400<br>4500<br>8438<br>2400<br>840<br>840<br>2400<br>4500          | Загрузить<br>Загрузить<br>Загрузить<br>Загрузить<br>Загрузить<br>Загрузить<br>Загрузить<br>Загрузить<br>Загрузить<br>Загрузить<br>Загрузить |       |            |                                                                                                   |

#### Рис. 11

|                                                                                                    | . ***                                                                                                    | *           |                    |                                                                           |  |
|----------------------------------------------------------------------------------------------------|----------------------------------------------------------------------------------------------------|-------------|--------------------|---------------------------------------------------------------------------|--|
| C                                                                                                    | ЕГАИС                                                                                                    |             |                    | (495) 916-61-01<br>(495) 970-21-82<br>Email:<br>info@r77.center-inform.ru |  |
| ЦЕНТРИНФОРМ                                                                                                    |                                                                                                    | <b>-1</b>   |                    |                                                                           |  |
| Фадарыльное государственное<br>унитарное предприятие                                                                                                    | Информационный По                                                                                                    | ртал        |                    | Свяжитесь с нами                                                          |  |
| о предприятии   продикты и решения   егаис-ро                                                                                                    | озница услуги партнёры поддержка конти                                                                                                    | чкты вход   | выход              | ۹.                                                                        |  |
| Персональный раздел > История заказов                                                                                                    |                                                                                                    |             |                    |                                                                           |  |
| Заказ № 36168                                                                                                    |                                                                                                    |             |                    |                                                                           |  |
| Внимание!                                                                                                    |                                                                                                    |             |                    |                                                                           |  |
| В целях корректного зачисления денежных средств:                                                                                                    |                                                                                                    |             |                    |                                                                           |  |
| <ul> <li>в назначении платежа указывать наименование тов</li> <li>производить оплату только плательщиком, указани</li> <li>оплачивать каждый счет отдельным платежным д;</li> </ul> | зара/услуги, номер счета, дату счета, НДС;<br>кым в счете;<br>юкументом.                                                                                                    |             |                    |                                                                           |  |
| В стоимость КЭП входит годовая техническая поддер:                                                                                                    | жка по телефону и электронной почте.                                                                                                    |             |                    |                                                                           |  |
| График работы пункта выдачи КЭП: с 10-00 до 17-00                                                                                                    | в рабочие дни, перерыв с 14-00 до 14-45.                                                                                                    |             |                    |                                                                           |  |
| Для получения товарно-материальных ценностей обя                                                                                                    | язательно наличие доверенности по форме М-2.                                                                                                    |             |                    |                                                                           |  |
| Рекомендуем проверить срок действия лицензии СКЗІ                                                                                                    | И КриптоПро.                                                                                                    |             |                    |                                                                           |  |
| 21.11.2016                                                                                                    |                                                                                                    |             |                    |                                                                           |  |
| № Компонент                                                                                                    | Кол-во Документы                                                                                                    | цена (руб.) | Состояние Описание |                                                                           |  |
| <ol> <li>Работи по изготовленно овалефицированного<br/>сортранота коне за 7 дая соглены ЕГАНС, включая<br/>ключевой ноотвель JaCarta SE PRI ГОСТ</li> </ol>                         | 1 Art. Develope-Canaly and/or<br>Descentional and Control and Control and Control<br>Descention of the Control and Control and Control<br>Control and Control and Control and Control and Control<br>Control and Control and Control and Control and Control<br>Control and Control and Control and Control and Control<br>Control and Control and Control and Control and Control<br>Control and Control and Control and Control and Control<br>Control and Control and Control and Control and Control<br>Control and Control and Control and Control and Control<br>Control and Control and Control and Control and Control<br>Control and Control and Control and Control and Control<br>Control and Control and Control and Control and Control and Control<br>Control and Control and | 4300        | Daapoõnee          |                                                                           |  |
|                                                                                                    |                                                                                                    | 4300        |                    |                                                                           |  |
|                                                                                                    | Итого                                                                                                    |             |                    |                                                                           |  |
| Возврат к списку                                                                                                    |                                                                                                    | . 1500      |                    |                                                                           |  |

Рис. 12

### Оплата заказа

Счета на оплату услуг отправляются на указанную в регистрационных данных почту при оформлении заказа и доступны для скачивания в перечне документов по заказу.

После оплаты счёта, признак оплаты можно посмотреть в истории заказа не ранее, чем через 2 рабочих дня после оплаты счетов.

Счета должны быть оплачены именно той организацией, чьи реквизиты указаны в заказе.

Если головная организация оплачивает счета для подразделений (т.е. ИНН плательщика совпадает с ИНН в заказе, а КПП отличается), то в назначении платежа необходимо указать КПП тех подразделений, которым будут оказываться услуги или реализовываться товары. Если в назначении платежа КПП не указаны, то необходимо написать письмо на уточнение назначения платежа. В письме должны быть указаны КПП подразделений, за которые головная организация производит оплату.

Чтобы получить образец письма, обратитесь в поддержку АО «ЦентрИнформ» по адресу info@r77.center-inform.ru. Скан-копию письма отправьте на этот же адрес; в теме укажите № заказа/счета. Если письмо составлено верно, средства будут зачтены.

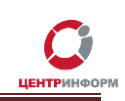

# Документы, необходимые для получения аппаратного ключа и сертификата ЭП

Список документов для предоставления в МскФ АО «ЦентрИнформ»:

- Выписка из ЕГРЮЛ НЕ ТРЕБУЕТСЯ.
- СНИЛС (страховой номер индивидуального лицевого счета) лица, на чье имя изготавливается ЭП Копия, заверенная руководителем организации и печатью.
- Свидетельство о постановке на учет (ИНН) Копия, заверенная налоговым органом, или нотариальная копия или копия, заверенная организацией.
- Свидетельство о государственной регистрации (ОГРН) Копия, заверенная налоговым органом, или нотариальная копия или копия, заверенная организацией.
- Паспорт лица, на чье имя изготавливается КЭП Копия 2-ой, 3-ей страниц и страницы с местом регистрации.
- **Доверенность** если за заказом приедет не владелец ЭП (оформляется от владельца КЭП).
- *Акт приемки-сдачи работ* в 2-х экземплярах; заполнен с вашей стороны, заверен подписями и печатями.
- Заявка в одном экземпляре, заполненное с вашей стороны, с подписями и печатями.
- Заявление на заключение Договора ЭЦП в одном экземпляре, заполненное с вашей стороны, с подписями и печатями.
- *Согласие на обработку персональных данных* в одном экземпляре, заполненное от владельца ЭП (так как его персональные данные указаны в заказе).
- Пропуск в одном экземпляре.

Если ЭП получает не лицо, указанное в сертификате, а его доверенное лицо, то дополнительно представляются:

- Доверенность доверенного лица на получение сертификата (бланк доверенности доступен для скачивания по ссылке: http://r77.center-inform.ru/ca/Doverennost 63 FZ.zip ).
- Паспорт лица, чье имя указывается в КЭП Копия, собственноручно заверенная владельцем ЭП и печатью организации (не более 3-х дневной давности), 2-ой, 3-ей страниц и страницы с отметкой о регистрации.
- Паспорт доверенного лица Копия 2-ой, 3-ей страниц и страницы с отметкой о регистрации.

Дополнительная информация размещена на сайте МскФ АО «ЦентрИнформ» и доступна по ссылке: <u>https://r77.center-inform.ru/egais-roznitsa/integratsiya-po/kep-dlya-egais-roznitsa/</u>

## Служба технической поддержки МскФ АО «ЦентрИнформ»

Служба технической поддержки Московского филиала АО «ЦентрИнформ»:

- Городской телефон 8-495-916-61-01
- E-mail: <u>info@r77.center-inform.ru</u>
- По вопросам работы сайта и оформления заказов «онлайн консультант» на сайте.

Обращаем Ваше внимание, что в отдельные периоды времени, наблюдается повышенная нагрузка на телефонную линию, в связи с чем, возможны затруднения в дозвоне до специалистов. В эти периоды рекомендуем оформлять обращения по электронной почте. В письме необходимо указать Название организации, ИНН, КПП, изложить вопрос и, в случае необходимости – указать контактный телефон для обратной связи. Время обработки электронных писем – до 30 минут.

Время работы: 9:00 – 17:45, ежедневно, за исключением выходных и праздничных дней.

## Заключение

Последовательность действий:

- 1. Создать заказ на сайте <u>https://r77.center-inform.ru/</u> (см. <u>Раздел 1</u>).
- 2. Оплатить заказ (<u>Раздел 2</u>).
- 3. Проверить факт оплаты заказа в Истории заказов.
- 4. Собрать полный пакет документов.
- Со всем перечнем документов подъехать в офис Московского филиала АО «ЦентрИнформ», по адресу: 117105, г. Москва, Варшавское ш., д. 37 А кб. 101. Время работы: 9:30 до 17:00. Обед с 14:00 до 14:30. Ежедневно, за исключением выходных и праздничных дней.

В Московском филиале АО «ЦентрИнформ» действует система скидок. Цена на ЭП при каждом последующем заказе уменьшается вне зависимости от вида заказываемой ЭП.